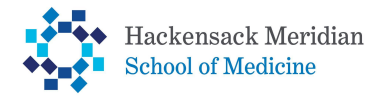

How to Attach Required Financial Aid Documents

# 1. Log into your SOMA Portal and select Student Home tile

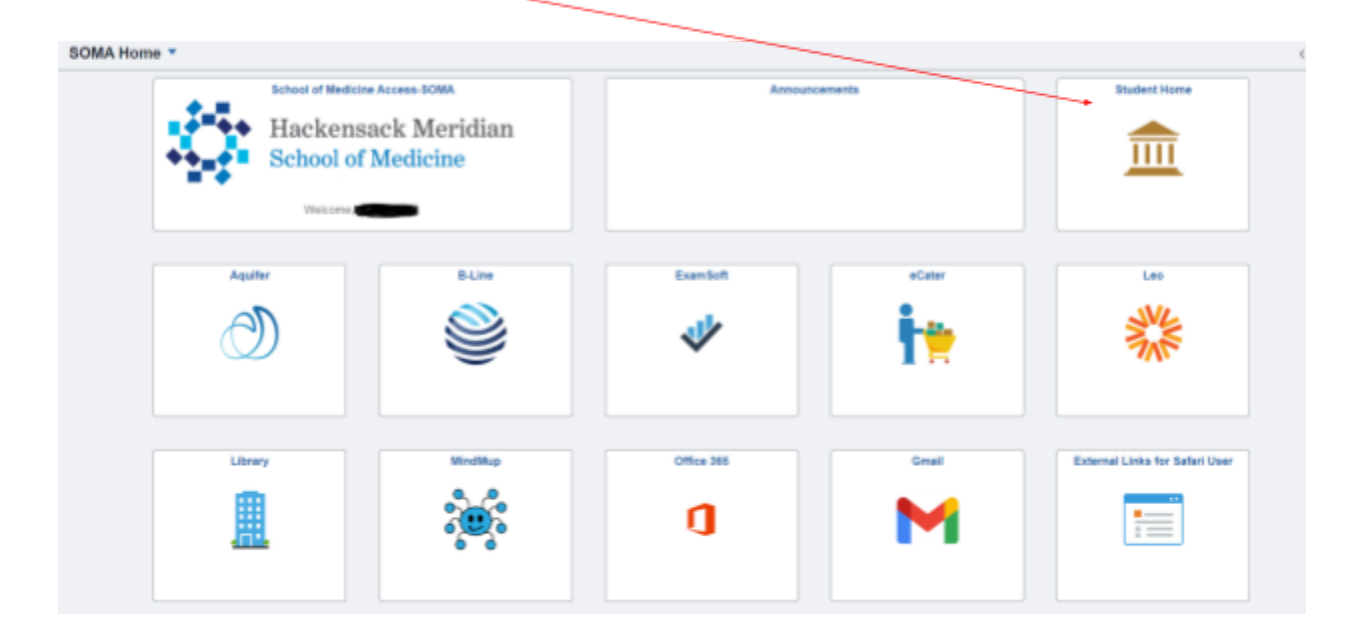

#### 2. <u>Student Home Page - select Tasks tile</u>

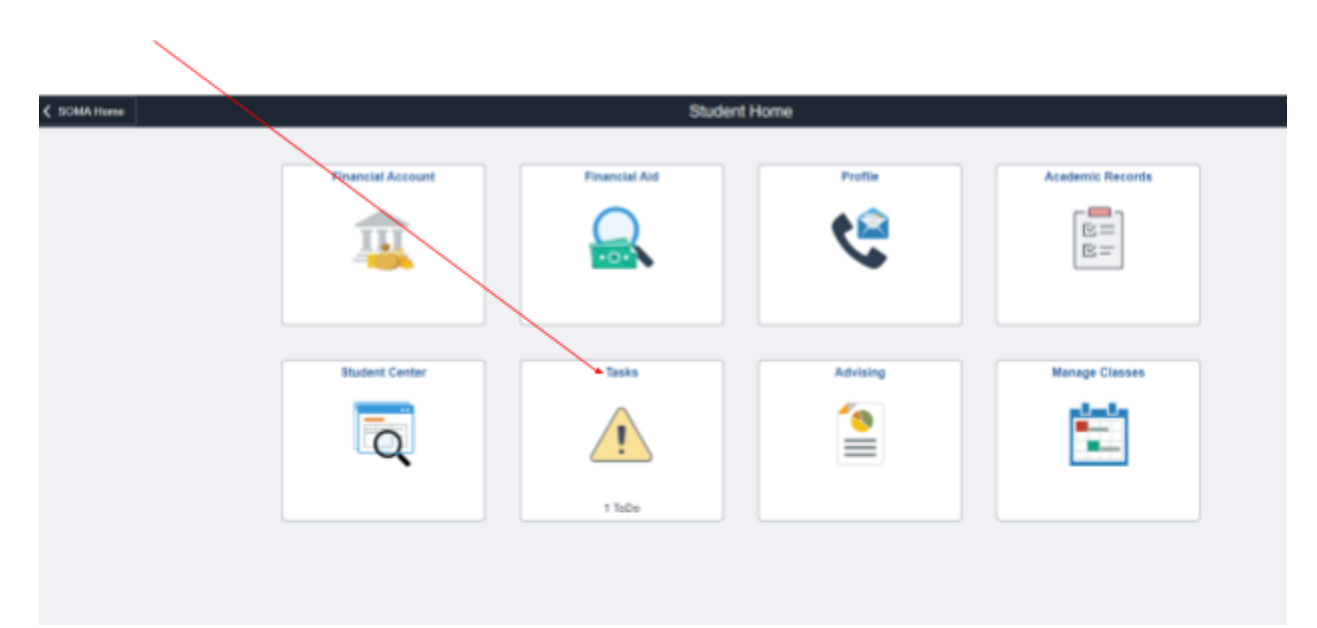

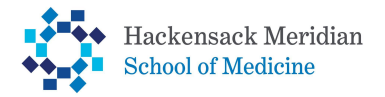

# How to Attach Required Financial Aid Documents

#### 3. <u>Select task on To Do List Page</u>

.

| < Shalent Horse      | Tasks                                                                                                   |       | ŵ | Δ. |
|----------------------|----------------------------------------------------------------------------------------------------|-------|---|----|
| 1 To Do Lief         | To Do List                                                                                              |       |   |    |
| ⊘ Holds              |                                                                                                    | 1 row |   |    |
| Completed Agreements |                                                                                                    | Τå    |   |    |
|                      | Test Due Date Status                                                                                    |       |   |    |
|                      | Proof of Officerative Initiated                                                                         | >     |   |    |
|                      | To-Do List items will remain "Initiated" until the assigned department reviews and updates to Complete. |       |   |    |
|                      |                                                                                                    |       |   |    |
|                      |                                                                                                    |       |   |    |
|                      |                                                                                                    |       |   |    |
|                      |                                                                                                    |       |   |    |
|                      |                                                                                                    |       |   |    |

### 4. Select Upload Document

| ✓ Student Home             |                                                                  | Tasks                                                                                                    |                     |
|----------------------------|------------------------------------------------------------------|----------------------------------------------------------------------------------------------------|---------------------|
| To Do List                 | To Do List                                                       | Task Details ×                                                                                                    |                     |
| Holds Completed Agreements | Task<br>Proof of Citizenship<br>To-Do List items will remain "In | Task Details ×   Proof of Citizenship Aid Year: Financial Aid Year 2023 - 2024   Status Initiated Status Date: 03/30/2023   The Social Security Administration (SSA) could not confirm that you are a U.S. Citizen. Please provide Student Financial Services with documentation of your citizenship, such as your U.S. Pessport, Confecter of Naturalization, or birth certificate. If you are not a U.S. Citizen, please correct litem 14 and our FAFSA. | Status<br>Inifiated |
|                            |                                                                  |                                                                                                    |                     |

5. Under Attach Files - Click Add - Select your document - SAVE

|                | File Attachment |      | ଜ | ۵ | 1 |
|----------------|-----------------|------|---|---|---|
|                |                 |      |   |   |   |
| Uploaded Files |                 |      |   |   |   |
| Allached File  |                 | View |   |   |   |
|                |                 | Vex  |   |   |   |
| Attach Flee    |                 |      |   |   |   |
| Attached File  | View            | Add  |   |   |   |
|                | View            | AH   |   | - | • |
| Save           |                 |      |   |   |   |